# PRESENTACIÓN TELEMÁTICA DE SOLICITUD DE SUBVENCIONES CLUBES MÁXIMAS CATEGORÍAS

# **CONDICIONES PREVIAS:**

### 1º. TENER FIRMA DIGITAL.

Del presidente como persona física o como representante legal del club. Enlaces donde obtener esta firma digital:

- Fábrica de la Moneda y Timbre: https://www.sede.fnmt.gob.es/certificados
- Camerfirma: http://www.camerfirma.com/certificados/

Notas:

- Una vez conseguido el certificado digital, se puede instalar en tantos ordenadores como se quiera.
- Si no funcionan los vínculos, copiar y pegar los enlaces directamente en su navegador.
- Cualquier navegador que no sea Internet Explorer puede ocasionarle problemas.

# 2º. ESTAR DADO DE ALTA EN NOTIFICACIONES TELEMÁTICAS DE LA COMUNIDAD DE MADRID (DEU).

Una vez que tenemos el certificado digital hay que darse de alta en este buzón: https://gestionesytramites.madrid.org/cs/Satellite?pagename=ServiciosAE%2FPage%2FPSAE\_ contenidoFinal&cid=1142622767743&language=es

# DESCARGA DE LA SOLICITUD DE SUBVENCIÓN.

Para comenzar la tramitación de la solicitud de una subvención debemos acceder a la página web de la Comunidad de Madrid, **descargamos y guardamos** el impreso de solicitud, así como todos los anexos:

https://gestionesytramites.madrid.org/cs/Satellite?c=CM\_ConvocaPrestac\_FA&cid=135466077397 0&noMostrarML=true&pageid=1142687560411&pagename=ServiciosAE%2FCM\_ConvocaPrestac \_FA%2FPSAE\_fichaConvocaPrestac&vest=1142687560411

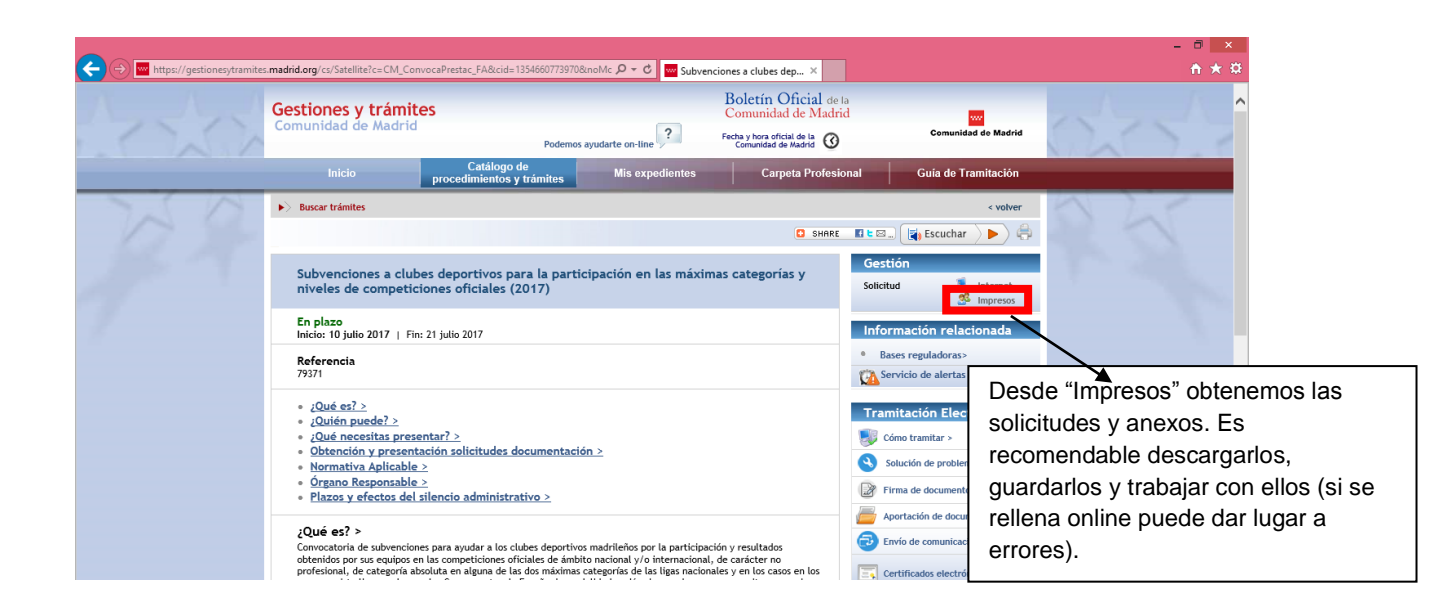

#### Estos son todos los documentos que podemos encontrar:

| 🔶 🕘 🔤 https://gestionesytramites.madrid.org/cs/Satellite?pagename=ComunidadMadrid/Comunes/Presentacion 🔎 🗸 🖒 🔤 Subvenciones a clubes deporti 🔤 madrid.org - Comunidad d 🗙                                                                                                    | ń                    | * #      |
|----------------------------------------------------------------------------------------------------|----------------------|----------|
| Gestiones y trámites<br>Comunidad de Madrid                                                                                                    | Comunida<br>de Madri | id<br>id |
| Subvenciones a clubes deportivos para la participación en las máximas categorías y niveles de competiciones oficiales (2017)                                                                                                    |                      |          |
| Solicitud                                                                                                    | descargar pdf        | A        |
| ANEXOS                                                                                                    |                      |          |
| Certificado de la Federación Española                                                                                                    | descargar pdf        |          |
| Memoria de la temporada 2015/2016                                                                                                    | descargar pdf        | <b>A</b> |
| Para visualizar los impresos en formato PDF es necesario disponer de la ©Versión 7 de Adobe Acrobat Reader. Si no la tiene puede descargaria desde <u>aquí</u> . Pueden existir ficheros en otros formatos según sean requeridos en la solicitud.<br>Determinada documentación anexa en formato PDF no puede ser archivada en su ordenador personal una vez cumplimentada. Para adjuntar este tipo de documentación a su solicitud telemática, le ofrecemos las posibilidades descritas en el siguiente <u>entace</u> . |                      |          |
| WC Copyright @ Comunidad de Madrid.                                                                                                    |                      |          |

# PRESENTACIÓN DE LA SOLICITUD DE SUBVENCIÓN.

Una vez cumplimentada y guardada la solicitud y los anexos, iniciamos la presentación telemática pinchando en la opción "Internet".

| -                                |                                                                                                    | - 0 ×                                                                         |
|----------------------------------|----------------------------------------------------------------------------------------------------|-------------------------------------------------------------------------------|
| ← → w https://gestionesytramites | .madrid.org/cs/Satellite?c=CM_ConvocaPrestac_FA&cid=1354660773970&noMc 🔎 🕆 😋 Subvenciones a club                                                                                                    | bes dep ×                                                                     |
| Araca                            | Gestiones y trámites<br>Comunidad de Madrid<br>Podemos ayudarte on-line                                                                                                    | in Oficial de la<br>iidad de Madrid<br>a oficial de la<br>comunidad de Madrid |
|                                  | Inicio Catálogo de procedimientos y trámites Mis expedientes C                                                                                                    | Carpeta Profesional Guía de Tramitación                                       |
| D.S.M.                           | Buscar trámites                                                                                                    | < volver                                                                      |
| 1                                |                                                                                                    | 🖸 SHARE 📲 E 🖾 🙀 Escuchar 🕨                                                    |
| 11- 7                            | Subvenciones a clubes deportivos para la participación en las máximas catego<br>niveles de competiciones oficiales (2017)                                                                                                | sorias y Solicitud                                                            |
| 1                                | En plazo<br>Inicio: 10 julio 2017   Fin: 21 julio 2017                                                                                                    | Información relacionada                                                       |
|                                  | Referencia<br>79371                                                                                                    | Bases reguladoras>     Servicio de alertas >                                  |
|                                  | {Qué es? >     {2Qué necesitas presentar? >     {Qué necesitas presentar? >     {Qué necesitas presentar? >     {Detención y presentación solicitudes documentación >     Normativa Aplicable >     Organo Responsable > | Tramitación Electrónica                                                       |
|                                  | <ul> <li>Plazos y efectos del silencio administrativo &gt;</li> </ul>                                                                                                    | Aportación de documentos >                                                    |
|                                  | ¿Qué es? ><br>Convocatoria de subvenciones para ayudar a los clubes deportivos madrileños por la participación y resulta                                                                                                 | ados Envío de comunicaciones >                                                |
|                                  | obtenidos por sus equipos en las competiciones oficiales de ámbito nacional y/o internacional, de carácter profesional, de categoría absoluta en alguna de las dos máximas categorías de las ligas nacionales y en los   | s casos en los                                                                |

La ventana que nos aparece será la siguiente:

|                                                                                                    | - 0 _ ^                     |
|----------------------------------------------------------------------------------------------------|-----------------------------|
| 😓 🔁 https://gestionesytramites madrid.org/cs/Satellite/pagename=Comunidad/Madrid/Comunes/Presentacion $\mathcal{P} \neq \mathcal{C}$ 🔤 Subvenciones a clubes deporti 🔤 madrid.org - Comunidad d X                               | <u>↑</u> ★ #                |
| Gestiones y trámites                                                                                                    |                             |
| Comunidad de Madrid                                                                                                    | Comunidad                   |
|                                                                                                    | de Madrid                   |
| Subvenciones a clubes deportivos para la participación en las máximas categorías y níveles de competiciones oficiales (2017)                                                                                                    |                             |
| Solicitud                                                                                                    | Registro electrónico 🛒      |
| ADVERTENCIA: Por incompatibilidad con algunos navegadores, se recomienda la instalación de AutoFirma en su equipo, para evitar problemas en la firma de los documentos                                                          |                             |
| Pasos a seguir:                                                                                                    |                             |
| 1. Antes de acceder al Registro electrónico, asegúrese de tener preparados todos los documentos que vaya a presentar<br>En el anotation formarenes se ase encuentra la selectivad y anone encersión.                            |                             |
| - Escanee aquellos óriginales que le sean requeridos     - Fecanee aquellos óriginales que le sean requeridos     - Fecanee aquellos óriginales que le sean requeridos     - Fecanee aquellos óriginales que le sean requeridos |                             |
| 2. Acceda al Resistro electrónico e incompore el formulario de solicitud.                                                                                                    |                             |
| 3. Proceda a anexar documentos si fuera necesario.                                                                                                    |                             |
| Una vez presentada la solicitud, puede imprimir una copia con los datos del registro, y quedarán habilitados los servicios de "Consulta de situación de expedientes", Aportación de documentos" y "Envio de comunicaciones",    | referidos a esta solicitud. |
|                                                                                                    |                             |
| WS: VELTA Copyright © Comunidad de Madrid.                                                                                                    |                             |
|                                                                                                    |                             |
|                                                                                                    |                             |
|                                                                                                    |                             |
|                                                                                                    |                             |
|                                                                                                    |                             |
|                                                                                                    |                             |
|                                                                                                    |                             |
|                                                                                                    |                             |
|                                                                                                    |                             |
|                                                                                                    |                             |
|                                                                                                    |                             |
|                                                                                                    |                             |
|                                                                                                    | ~                           |
|                                                                                                    | 🔺 🍽 🖓 🍈 14:45               |
|                                                                                                    | 11/07/2017                  |

Debemos pinchar en "Registro electrónico":

|                                                                                                    | - 0 ×     |
|----------------------------------------------------------------------------------------------------|-----------|
| 🕒 🔽 mtp://gestona.maana.org/ereg./vitual.presenta/ruh/unicovresenta/ruh/unicovrese |           |
| Registro Electronico de la Comunidad de Madrid                                                                                                    |           |
|                                                                                                    |           |
| Pulse 'COMENZAR' y proceda a subir el formulario de solicitud, una vez cumplimentado                                                                                                    |           |
|                                                                                                    |           |
|                                                                                                    |           |
| Si fuera necesario, incorpore los ficheros de la documentación que va a anexar a la solicitud                                                                                                    |           |
|                                                                                                    |           |
| 3 Firme y envíe los documentos                                                                                                    |           |
|                                                                                                    |           |
|                                                                                                    |           |
|                                                                                                    |           |
|                                                                                                    |           |
|                                                                                                    |           |
|                                                                                                    |           |
|                                                                                                    |           |
| -¿Mi equipo informático cumple con los requisitos para cumplimentar la solicitud?                                                                                                    |           |
| -¿Mi Certificado Electrónico está reconocido por la Comunidad de Madrid?                                                                                                    |           |
| -Necesito más información sobre configuración de mi equipo o sobre como tramitar<br>-Si tiene problemas le avudamos desde aguí                                                                                                    |           |
| ur durio prodonno no dytadano  dodo  dela                                                                                                    |           |
| Aviso Legal   Privacidad   Contacto   Acce                                                                                                    | sibilidad |

Al pulsar el botón "Comenzar" se inicia la presentación electrónica de solicitudes con esta ventana:

| e | madrid.org - Comunidad de Madrid - Internet Explorer                                                                                                    | - 🗆 🗙                                 |
|---|----------------------------------------------------------------------------------------------------|---------------------------------------|
|   | Consejería de Presidencia, Justicia y Portavocia del Gobierno<br>Comunidad<br>de Madrid                                                                                                    | · · · · · · · · · · · · · · · · · · · |
|   | Presentación electrónica de solicitudes                                                                                                    |                                       |
|   | PASO 1: SUBIR FICHERO SOLICITUD                                                                                                    |                                       |
|   | Fichero de Solicitud Buscar en mi equipo Buscar 🔎                                                                                                    |                                       |
|   |                                                                                                    |                                       |
|   | PASO 2: ANEXAR DOCUMENTOS A MI SOLICITUD                                                                                                    |                                       |
|   | El tipo de ficheros que se podrán adjuntar serán los de Ofimática de Microsoft<br>(doc,rtf,ppt,xls,docx,xlsx,pptx) y los genéricos pdf,tif,jig,xml,txt,zip. El tamaño total de los ficheros<br>no debe superar los 15Mb, y el tamaño individual de cada fichero no debe superar los 4Mb. |                                       |
|   | Añadir 🛧                                                                                                    |                                       |
|   |                                                                                                    |                                       |
|   | FIRMAR Y ENVIAR CANCELAR                                                                                                    |                                       |

Debemos seguir las instruciones paso a paso:

- En el Paso 1 buscaremos la solicitud previamente cumplimentada y la adjuntaremos.
- En el Paso 2 adjuntamos los anexos y la documentación complementaria.

**Importante**: se pinchará en el botón de añadir cada vez que adjuntemos un nuevo documento hasta tenerlos todos subidos.

Superados los pasos 1 y 2, pinchamos en el botón de "Firmar y enviar" y nos aparecerá un justificante de entrada en registro.

| licrosoft Inter        | net Explorer proporcionado por Comunidad de Madrid                                                                                                    |                                                                                                    |
|------------------------|----------------------------------------------------------------------------------------------------|----------------------------------------------------------------------------------------------------|
| Comunidad<br>de Madrid | Consejería de Presidencia, Justicia y Portavocía del Gobierno<br>Envío Telemático de Solicitudes                                                                                                    |                                                                                                    |
| 0                      | Su solicitud ha sido registrada con al referencia 49/267071.9/16<br>Para obtener el justificante de su presentación en Registro, <b>pulse aquí</b>                                                                            |                                                                                                    |
|                        | SU OPINIÓN ES IMPORTANTE<br>Por favor, valore de 1 a 10 su experiencia en la gestión que acaba de<br>realizar<br>Muy difícil Muy fácil<br>O O O O O O O O O O<br>1 2 3 4 5 6 7 8 9 10<br>Sugerencias para mejorar el servicio | <ul> <li>Con el número de referencia se considera finalizada<br/>la presentación.</li> <li>Si tuvieran problemas informáticos pueden ponerse<br/>en contacto con el 012.</li> <li>Si las dudas proceden del contenido de la<br/>convocatoria, deben contactar con la Unidad Técnica<br/>de Deporte Federado.</li> </ul> |
|                        | → ENVIAR<br>Gracias.                                                                                                    |                                                                                                    |
| WC* WAI-A              |                                                                                                    |                                                                                                    |